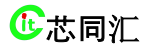

北京芯同汇科技有限公司 BeiJing Chipment Science Technology Co.,Ltd

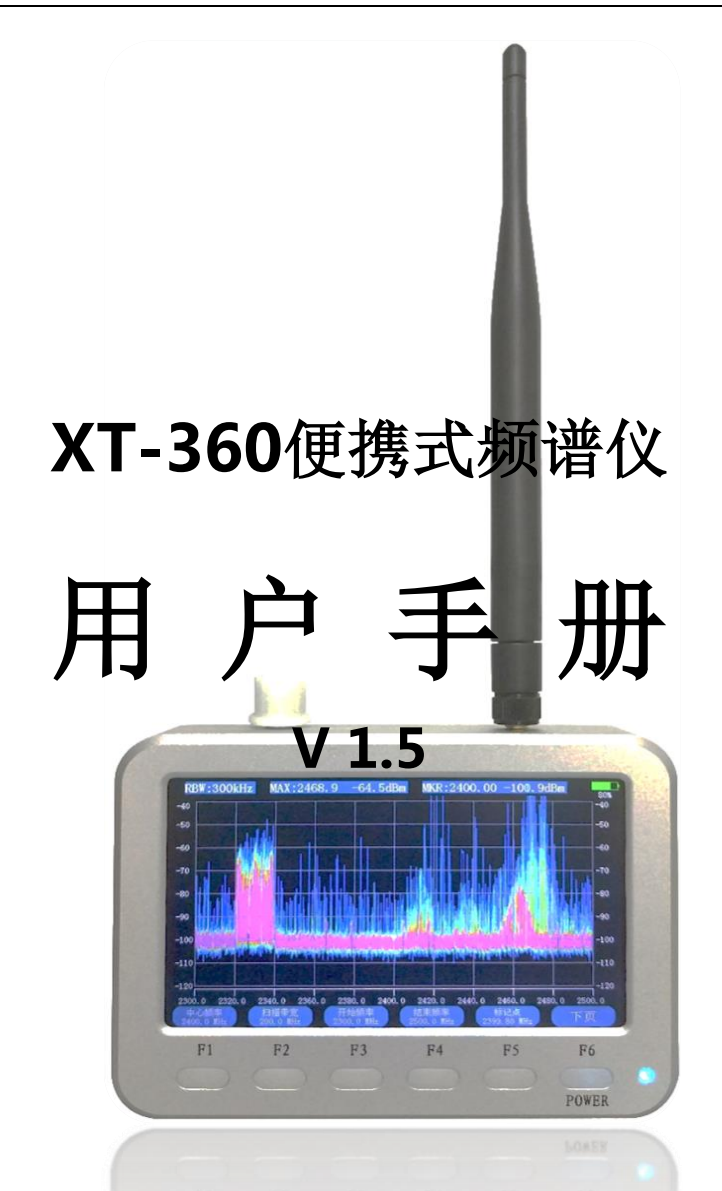

地址:北京市昌平区沙河镇青年创业大厦B座 111-120完 电话: 010-53051737 /13683506332/13661172827 网址: www.chipment.com

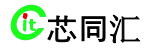

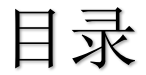

| 1. XT-360 便携式频谱仪概述1 |
|---------------------|
| 1.1 产品特点            |
| 1.2 便携频谱分析仪指标4      |
| 2. 按键、端口和功能简介 6     |
| 2.1 端口及指示灯介绍6       |
| 2.2 功能及使用7          |
| 2.2.1 实时频谱功能        |
| 2.2.2 瀑布图(色谱图)功能    |
| 2.2.3 热力图功能13       |
| 2.2.4 设置界面15        |
|                     |

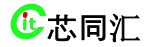

北京芯同汇科技有限公司 BeiJing Chipment Science Technology Co.,Ltd

| 3.应用与示例          | 18 |
|------------------|----|
| 3.1 功能及使用        | 18 |
| 3.2 测试范例         | 18 |
| 3.2.1 单载波测试      | 18 |
| 3.2.2 滤波器测试      | 20 |
| 3.2.3 宽带噪声源测试    | 21 |
| 3.2.4 宽带天线接收测试   | 22 |
| 3.2.5 通信 4G 信号测试 | 24 |
| 3.2.6 运营商低频信号测试  | 25 |
| 3.2.7 对讲机测试      | 26 |
| 3.2.8 轿车钥匙信号测试   | 26 |

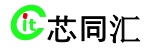

北京芯同汇科技有限公司 BeiJing Chipment Science Technology Co.,Ltd

| 4. 用户须知与保养   | 29 |
|--------------|----|
| 4.1 正常使用注意事项 | 29 |
| 4.2 应用环境注意事项 | 29 |
| 4.3 电池注意事项   |    |

地址:北京市昌平区沙河镇青年创业大厦B座 111-120完

电话: 010-53051737 /13683506332/13661172827

网址: www.chipment.com

# 1. XT-360频谱仪概述

## 1.1 产品概述

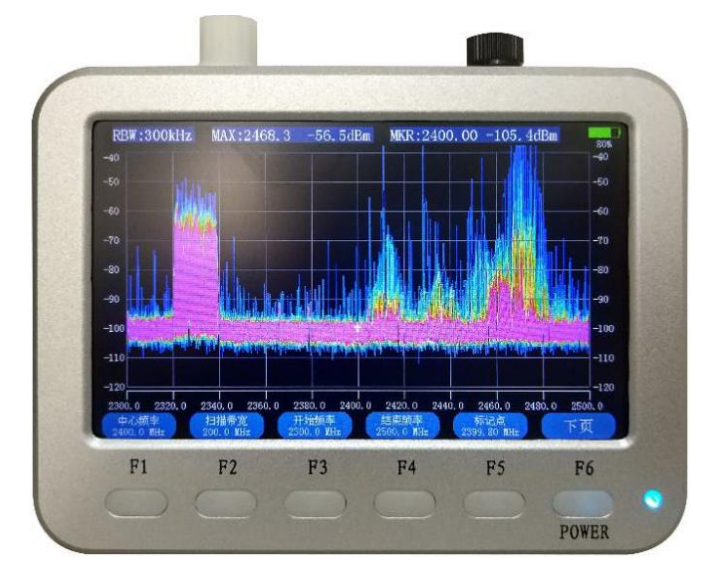

XT-360是一款便携式频谱仪,频率能连续覆盖30M~6GHz, 灵敏度高(最高-132dBm@3kHz RBW),高清屏显示,6寸手机 大小,内置4800mAh电池,质量不到400克。适合研发、中试、生 产、外场测试等众多应用。支持多种测试模式(实时频谱、瀑布图、 热力图),配合旋钮(顶部旋转编码器,按压表示确定)和功能按 键操作,简单方便。

仪器版本分为基础版(XT360)、AT版本(XT360-AT)和带 GPS和SD卡的AT版本(XT360-PRO,全功能版本)。仪器充电口

1

和数据接口二合一,物理形态为microUSB接口,通过外置USB转 串口模块可实现PC端的USB口控制和数据采集,通信协议为内置AT 指令集(配套独立的AT编程指南)。此外,pro版本除AT数据交互 功能外,还内置GPS和SD卡(32GB),可以实现设备坐标定位, UTC时间同步,以及记录频谱波形并回放频谱波形动画,还可以拔 出SD卡将路测数据大文件导出等。

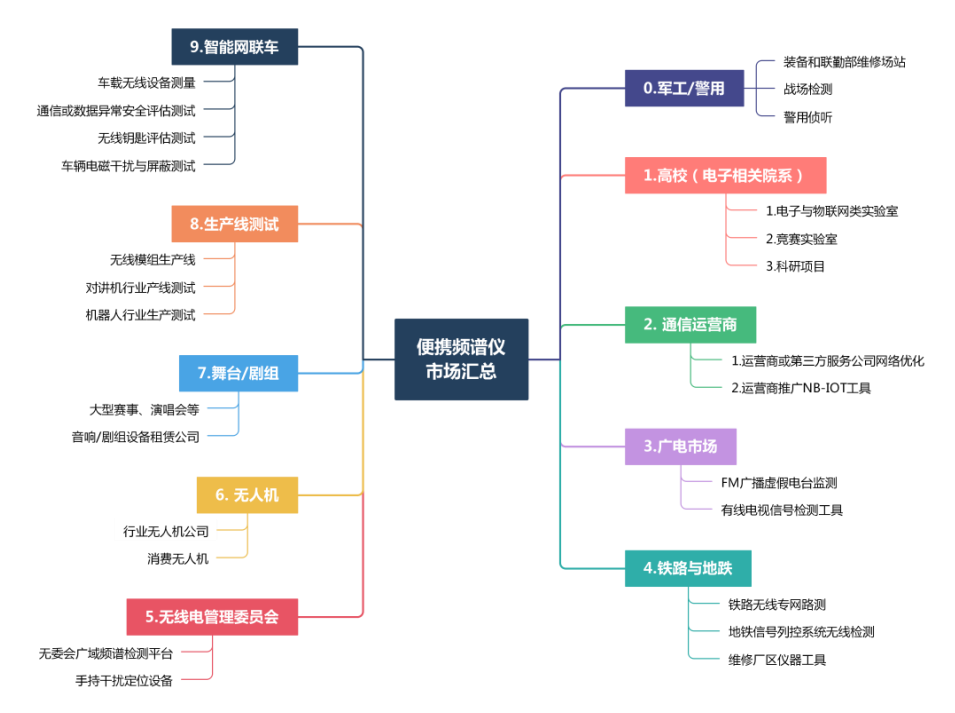

便携频谱应用广泛,如上图所示。

在运营商应用中,能覆盖所有sub-6G频段范围,覆盖各运营商的所有频率,包括新建网的5G通信的各个频段(具体的频段分配可参考无线电委员会规定或各运营商的频段)。
 在军工与警用领域,可作为演习与战场电磁评估、技术侦

便携式频谱仪用户手册

查、通信、雷达以及各射频单元测量与维修等等应用。

- 在高校应用领域,可批量作为电子类相关专业专科、本科 与研究生的竞赛、课题与实验用设备。
- 在电网应用中,可作为泛在电力物联网的测试与生产工具,
  电网专用频段(如230MHz专用频段)的测试工具。
- 在民航应用中,可作为民航专用频段的通信和机载无线设备的测试工具。
- 在广电应用领域,可作为有线闭路电视信号的监测工具, 也可作为FM电台、应急频段、黑广播的监测工具。
- 在轨道交通领域,可作为铁路无线专网(GSM-R标准,未 来LTE-R标准)路测工具、地铁无线列控系统的在线监测仪器。
- 在无人机领域,如行业无人机通信与干扰测试、消费无人 机信号测试。
- 在无线音响领域,如赛事、舞台、演唱会和晚会中,设置
  话筒频率规划、射频电缆的信号衰减、信道的干扰以及信
  号覆盖的强弱等等。
- 在物联网的研发、生产、测试、现成干扰查询等领域,比如:网关和无线模组测量、遥控器、对讲机、无线玩具等等。
- 在车载设备领域,比如:无线车钥匙评估、车载无线设备、
  跟踪器检测、车辆电磁干扰与屏蔽测试、车联网V2X的测试工具。

## 1.2 产品功能

频谱仪的总功能分为实时频谱模式、热力图模式和瀑布图模式。

- 实时频谱分析模式:实时频谱曲线扫描,可以设置SPAN(扫宽) /RBW(分辨带宽)/CENT(中心频率)/MARKER(标记点) 功能,或设置开始和结束频率,MAXHLOD(最大值保持)功 能,最大功率(MAX/PEAK)自动检测与标识点等功能。
- 频谱瀑布图模式:显示一段时间(时间长短和扫宽以及RBW相关,最短几秒,最长可达几十分钟)内随时间变化的频谱分布,通过颜色红蓝来对应信号相对强弱,类似瀑布一样记录频谱随时间的分布,便于查看频率干扰或发射泄漏等问题
- 频谱热力图模式:显示一段时间内的频谱重复出现的密度,单次出现为蓝色,重复次数越多显示越趋于红色,便于分析一段时间的频谱统计特征。

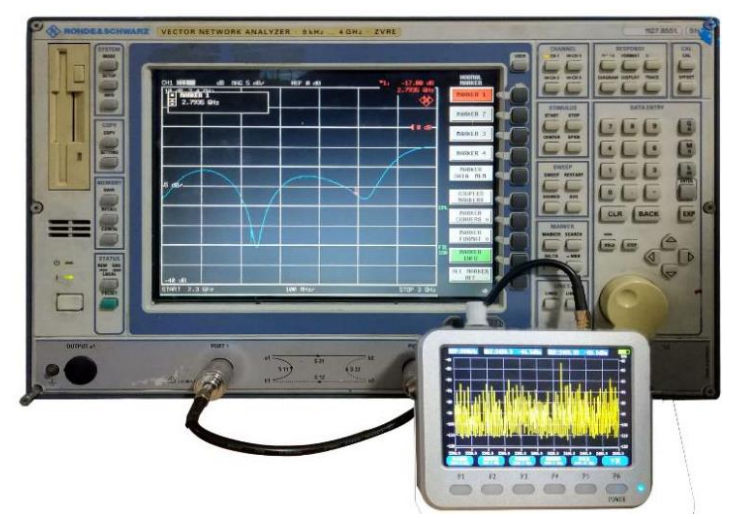

1.1 频谱仪S11反射参数测试示意图

# 1.3 便携频谱分析仪指标

| 项目 | 参数 |
|----|----|
|----|----|

便携式频谱仪用户手册

| 型号          | XT-360                                 |  |  |  |
|-------------|----------------------------------------|--|--|--|
| S11反射系数     | -15~-20dB                              |  |  |  |
| (典型值)       | -15~-200B                              |  |  |  |
| 频率范围(MHz)   | 30~6000MHz                             |  |  |  |
| 功率误差        | 不大于1dB(30MHz~3GHz,校准后)                 |  |  |  |
|             | 不大于2dB(全频校准后)                          |  |  |  |
| RBW(kHz)设置  | 3、10、20、50、100、200、500kHz              |  |  |  |
| DANL(平均底噪,  | -130dBm@3kHz RBW(典型值)                  |  |  |  |
| 3kHz RBW)   | -132dBm@3kHz RBW(最小值)                  |  |  |  |
|             | -163dBm/Hz(典型值)                        |  |  |  |
|             | -165dBm/Hz(最小值)                        |  |  |  |
| 幅度精度        | +-1dBm                                 |  |  |  |
|             | -132 ~ -25dBm (30M~1.4GHz)             |  |  |  |
| 信号测量        | -128 ~ -20dBm (1.4G~4.4GHz)            |  |  |  |
| 线性范围        | $-120 \sim -10$ dBm (4.4G $\sim$ 6GHz) |  |  |  |
|             | (更大信号加衰减器接入)                           |  |  |  |
| 每个点扫描最快时间   | 1ms (RBW=500kHz)                       |  |  |  |
| 显示刷新频率      | 最快8Hz(每秒刷新8屏)                          |  |  |  |
| 中心与扫描宽度设置   | 支持                                     |  |  |  |
| Marker(标记点) | 支持                                     |  |  |  |
| 峰值自动检测      | 支持                                     |  |  |  |
| MAXHOLD功能   | 支持                                     |  |  |  |
| 参考电平可调      | 支持                                     |  |  |  |
| 瀑布图 (色谱图)   | 支持                                     |  |  |  |
| 热力图         | 支持                                     |  |  |  |
| 内置RTC时钟     | 支持                                     |  |  |  |
| 内置SD卡       | 支持(仅XT360-Pro型号)                       |  |  |  |
| 串口AT指令集     | 支持(XT360-AT型号和XT360-Pro型号)             |  |  |  |
| GPS         | 支持(仅XT360-Pro型号)                       |  |  |  |
| 睡眠时间设置      | 支持                                     |  |  |  |
| 语言种类        | 英语、简体中文、繁体中文                           |  |  |  |
| 液晶分辨率       | TFT 800×480                            |  |  |  |
| 液晶亮度设置      | 支持                                     |  |  |  |
| 液晶尺寸        | 5寸                                     |  |  |  |
| 射频接口        | SMA-K                                  |  |  |  |
| 电池容量        | 4800mAh (典型)                           |  |  |  |

便携式频谱仪用户手册

| 电池类型   | 松下21700锂电池                   |
|--------|------------------------------|
| 充电时间   | 4~5小时                        |
| 适配器规格  | 5V/2A(方便充电宝使用)               |
| 充电接口   | Micro USB接口                  |
| AT数据接口 | Micro USB接口(内部实际UART串口)      |
| 电池续航时间 | 5~6小时                        |
| 外形尺寸   | 135mm*101mm*30mm(不包含旋钮及天线高度) |

# 2. 按键、端口和功能简介

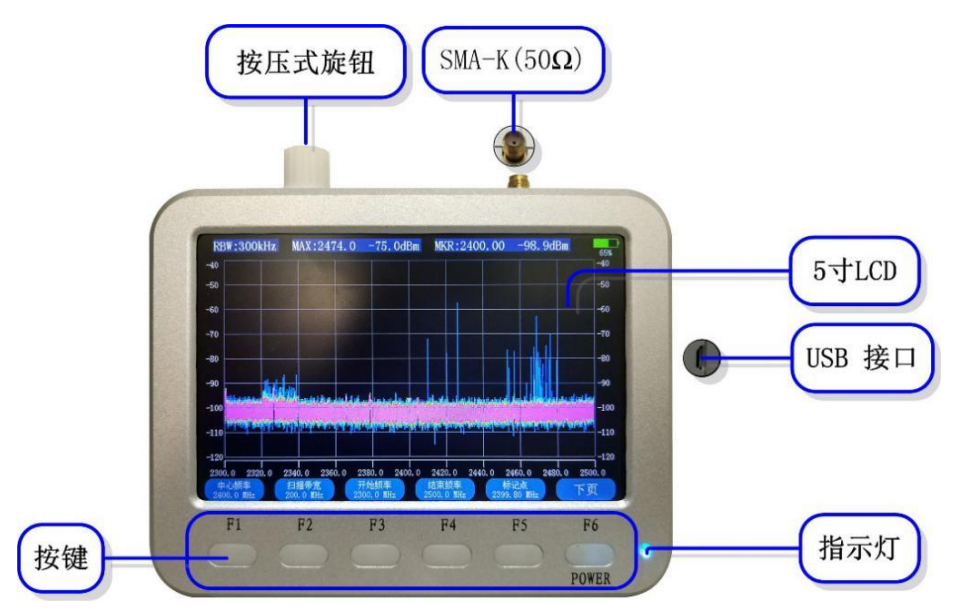

2.1 端口介绍

# 2.1 端口及指示灯介绍

- 指示灯在正常开机时亮蓝色,充电时亮红色,充电完成亮 绿色。
- 2. USB接口为Micro USB,使用电源适配器为5V/2A输出。

 天线接口为标准SMA母头(SMA-K外螺内孔),应与标准 公头(SMA-J内螺内针)的天线或射频线配合使用。注意, SMA接口正常使用寿命约1千次(超过使用寿命后,射频 信号接触损耗变大或接触不良),频繁更换天线或使用射频 电缆,应使用配送的SMA转接头延长原接口寿命。

# 2.2 功能及使用

按键功能总体介绍:

- 功能按键(F1~F6)与液晶菜单标号一一对应,选择并按 下分别进入各对应功能;
- POWER (F6) 键是开/关机键,长按POWER (F6) 键关机
  (注:关机操作在主界面下有效,其他界面为返回主界面操作)。

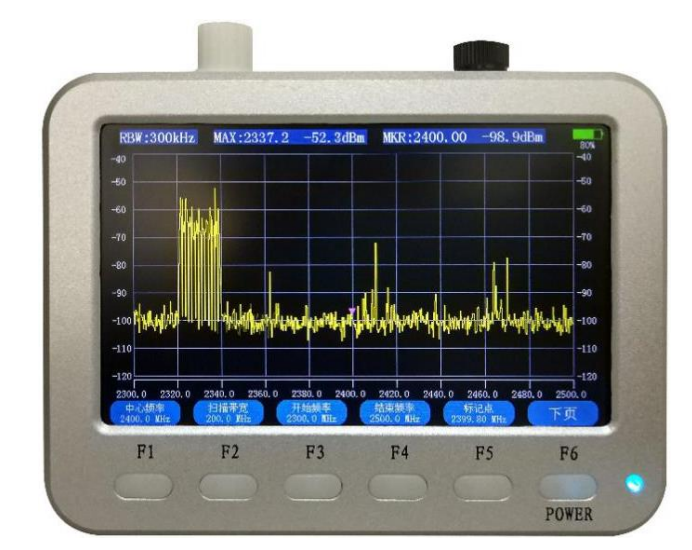

## 2.2.1 实时频谱功能

#### 2.2 实时频谱图设置(上页)

对于仪器顶部旋转编码器,左右旋转可调节对应数值大小,下 按旋钮表示确认当前参数。

1. F1按键对应设置中心频率功能(注:频率设置范围

30.01~5999.98MHz):

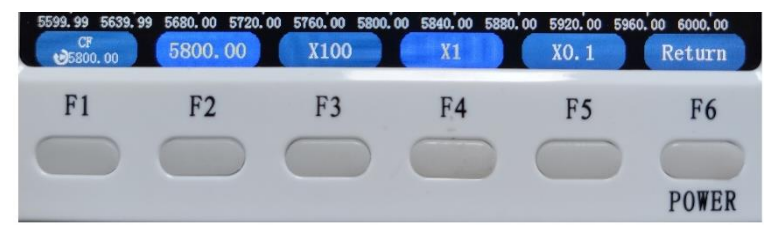

#### 2.3 中心频率设置子菜单

- 1) F3长按对应设置调节步进精度为1000MHz;
- 2) F3短按对应设置调节步进精度为100 MHz;
- 3) F4长按对应设置调节步进精度为10 MHz;
- 4) F4短按对应设置调节步进精度为1 MHz;
- 5) F5短按对应设置调节步进精度为0.1 MHz;
- 6) F5长按对应设置调节步进精度为0.01 MHz;
- 7) F6短按对应返回上一界面。
- F2按键对应设置扫描带宽功能(注:设置带宽范围 0~1500MHz,具体操作同中心频率设置)。
- F3按键对应设置开始频率功能(注:设置开始频率范围
  30MHz~结束频率,具体操作同中心频率设置)。

8

- F4按键对应设置结束频率功能(注:设置频率范围 开始频率~6000MHz,具体操作同中心频率设置)。
- F5按键对应设置标记点功能(注:频率测量范围开始频率~到 结束频率):

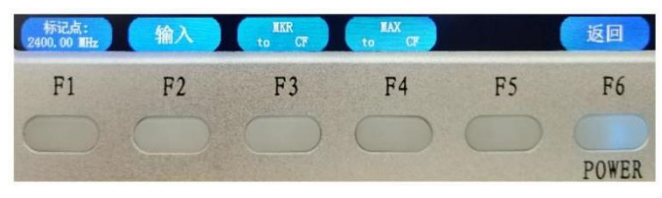

2.4 标记点设置子菜单

- F2对应设置输入标记点测试频率(注:具体操作同中心频 率设置);
- 2) F3对应设置标记点频率移动到屏幕的中心;
- 3) F4对应设置最大频率移动到屏幕的中心;
- 4) F6对应返回上一界面。
- 6. F6对应设置切换到下页。
- 7. 截屏功能(仅限PRO版本)

同时按F1和F5,右下角灯闪烁,截屏成功。查询截图文件参照 设置界面F6功能介绍。

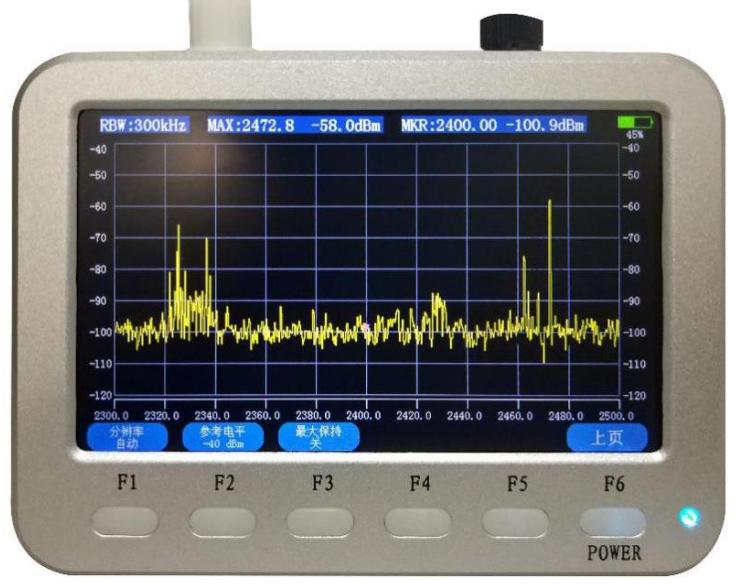

2.5 实时频谱图介绍(下页)

 下一页中的F1对应设置分辨率,默认为自动(注:分辨率设置 范围 3、10、20、50、100、200、500kHz):

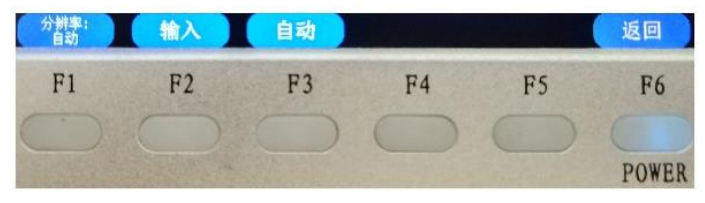

#### 2.6 分辨率设置子界面

F2对应设置手动输入分辨率(注:手动旋钮设置后按压确定):

| 分辨率:<br>●自动 | 300kHz |            |    |    | 返回    |
|-------------|--------|------------|----|----|-------|
| F1          | F2     | F3         | F4 | F5 | F6    |
|             |        | $\bigcirc$ |    |    | POWER |

### 2.7 分辨率输入界面

- 可直接通过旋钮在3、10、20、50、100、200、500kHz 间切换。
- 2) F1对应设置自动设置分辨率模式。
- 3) F6对应返回上一界面功能。

备注: PRO版本增加记录功能如图:

| 分加率自动      | 参考由平<br>-30 元= | RYAN | 记录         |            | 上页         |  |
|------------|----------------|------|------------|------------|------------|--|
| F1         | F2             | F3   | F4         | F5         | F6         |  |
| $\bigcirc$ | $\bigcirc$     |      | $\bigcirc$ | $\bigcirc$ | $\bigcirc$ |  |
|            | 10000          |      |            |            | POWER      |  |

按F4开始记录,再次按F4结束。查询录制文件参照设置界面F5 功能介绍。

- 9. F2按键对应参考电平设置功能(注:参考电平范围-140~0dBm, 具体操作同中心频率设置)。
- 10. F3键对应设置最大保持功能开启或关闭。

## 2.2.2 瀑布图(色谱图)功能

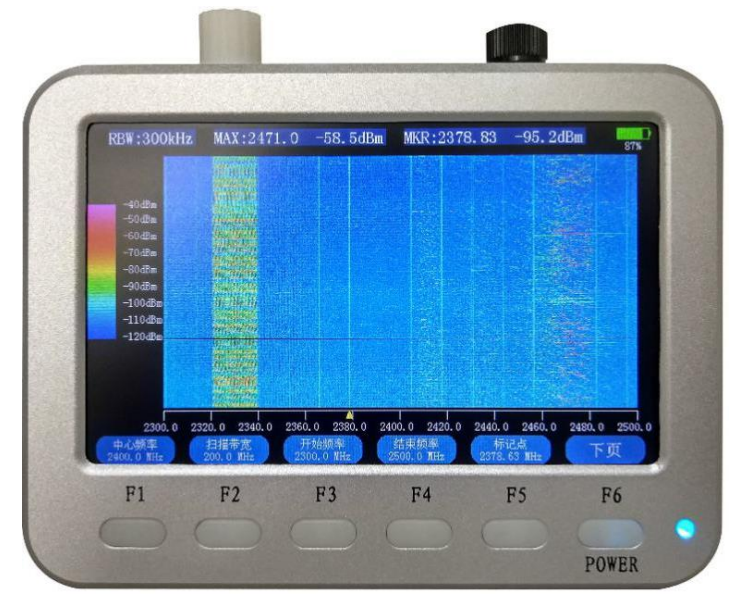

2.8 瀑布图/色谱图设置(菜单上页)

菜单上页有:中心频率、扫描带宽、开始频率、结束频率、标 记点、分辨率和参考电平操作和功能同上(同实时频谱界面的操作)。

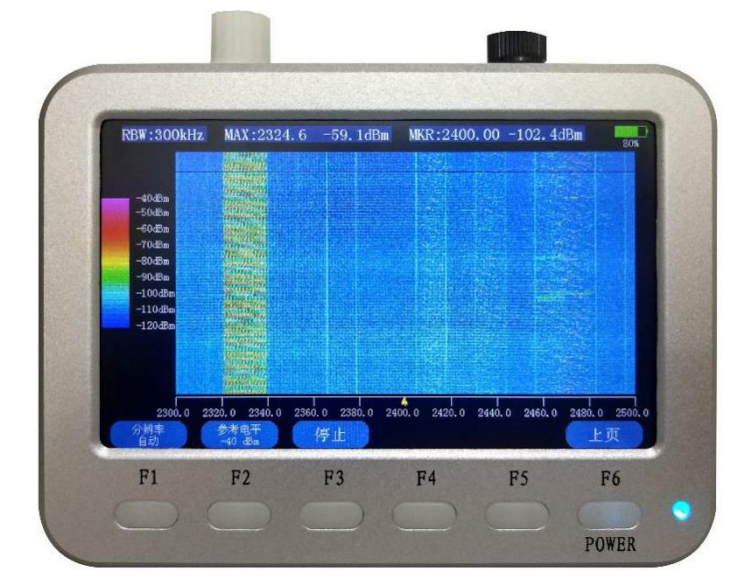

#### 2.9 瀑布/色谱图设置(菜单下页)

菜单下页有:设置分辨率、设置参考电平范围,以及设置屏幕 数据停止或刷新功能

- F3键对应设置色谱更新停止或开始,可将瀑布图在任意时刻下 停止更新,可以详细分析总体频谱功率分布(注:在此模式下, 只有标记点功能和和停止/开始功能可用)。
- 标记点功能,可以通过旋钮左右调节,屏幕会出现一条竖线清 晰标记频率数值,方便分析频谱干扰和信号频率。

### 2.2.3 热力图功能

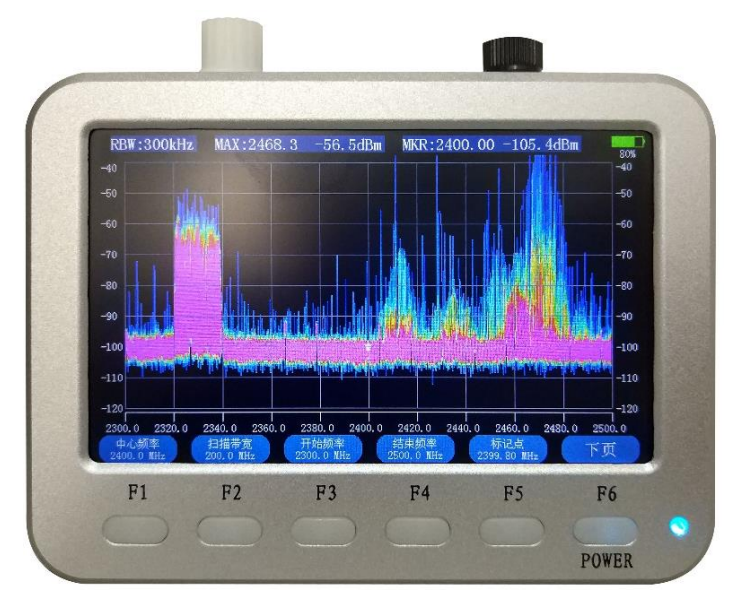

#### 2.10 热力图效果与设置(上页)

中心频率、扫描带宽、开始频率、结束频率、标记点、分辨率 和参考电平操作和功能同上(实时频谱界面操作)。

如上图中所示,最左边的红色条块为2320~2340M的中国移动

4G信号(信号带宽20MHz),右边是3个WiFi热点的频谱(每个WiFi 信道20MHz宽度),测试时距离WiFi路由器较远。

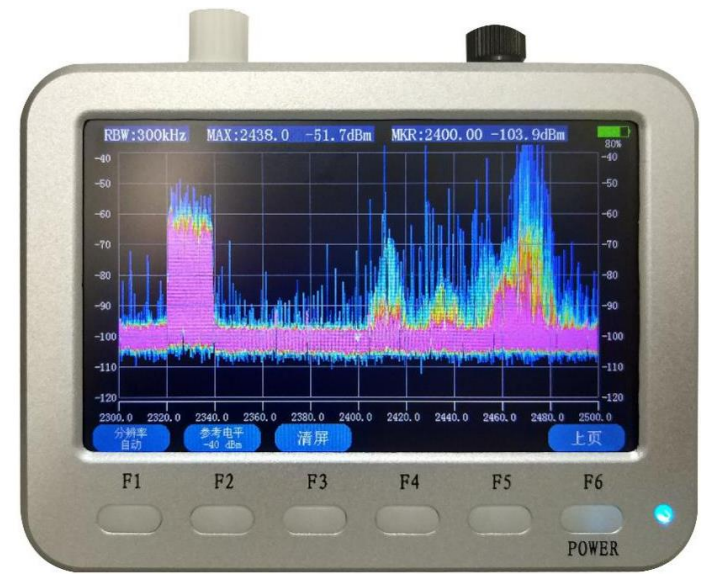

2.11 热力图设置(下页)

 F3键对应设置手动清屏功能。清屏完成后,频谱曲线重新 开始刷新和统计,方便观看不同时间段的信号统计效果。

### 2.2.4 设置界面

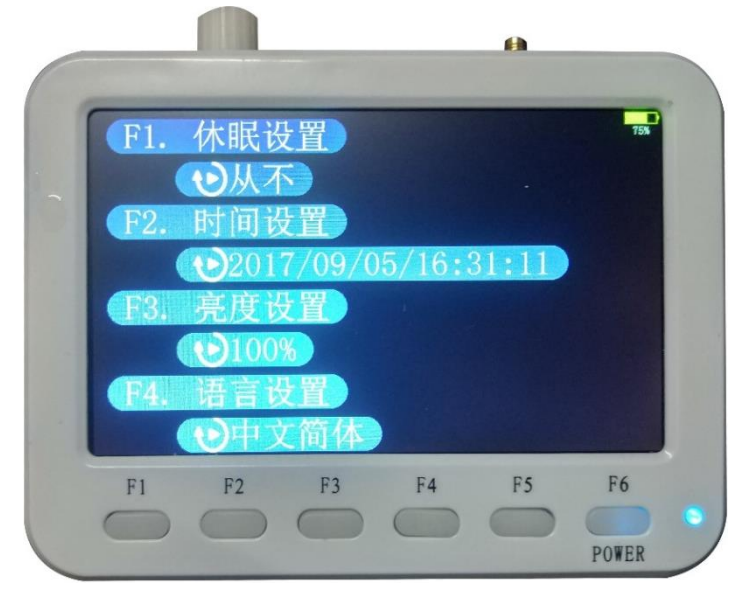

#### 2.12 设置

F1、F2、F3和F4按键显示设置对应。下按旋钮对应确定功能, 顶部旋钮左右旋转可调节对应参数设置。长按F6键对应返回上一界 面功能。

- 休眠设置,按键F1后可通过旋钮调节时间,调节后可通过确定 键进行确定。(注:范围1~60分钟或设置为"从不自动关机")
- 时间设置,按键F2后进入时间设置,然后F1~F6分别与年月日 时分秒对应,设置完成后统一按压编码器确定完成设置。
- 亮度设置,选择按键F3后可通过旋钮调节亮度,调节后可通过 确定键进行确定。(注:亮度相对范围0~100%)。
- 语言设置,选择按键F4后可通过旋钮选择语言,语言选择完成 后可通过确定键进行确定。(语言有简体中文、繁体中文和英文)

5. 文件存储(仅限 PRO 版本),按键 F5 后进入子菜单。

5.1 按 F1 进入截图文件,通过旋钮调节选择文件,选择好后 通过确认键确定。

5.2 按 F2 进入录像文件,通过旋钮调节选择文件,选择好后 通过确认键确定。

5.2.1 进入录像文件播时, F1 键对应的功能键为加速播放, 分别有×1,×2,×3,按F1 切换。F2 键对应的功能键为放慢播 放分别有×1,×2,×3,按F2 切换。

5.2.2 F3 键对应功能键可切换运行和停止,当进入 STOP 界面,F2 为后退,F3 为前进,每按一次前进或后退一次。F1 对应的是 AT,可以通过 AT 串口给串口工具发送数据包,此数据包为当前屏幕频谱数据。

5.3 删除文件功能,通过旋钮调节选择文件,同时按 F1 和 F3 删除左侧箭头对应的文件。

6. GPS 功能(仅限 PRO 版本),按键 F6 后进入,按F1 为 GPS 开启,天线放置在户外空旷位置,数秒后,屏幕左上方的时间 校准后,GPS 定位成功。按F6 返回设置页面,再常按F6 返回

16

到主菜单,按 F1 进入实时屏谱图,在屏幕右上方 GPS 变绿为 定位成功。

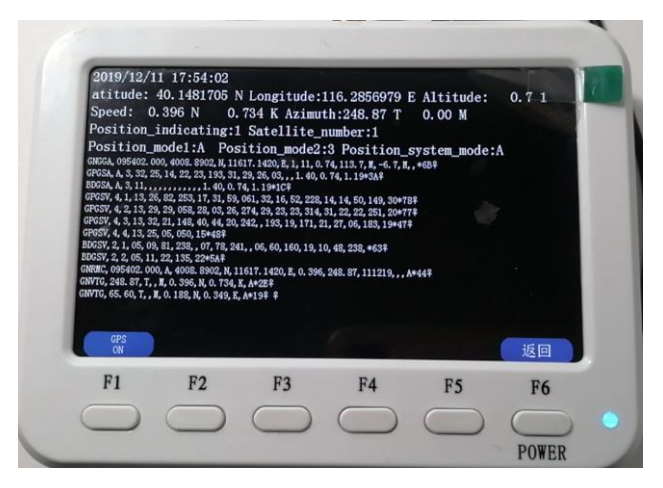

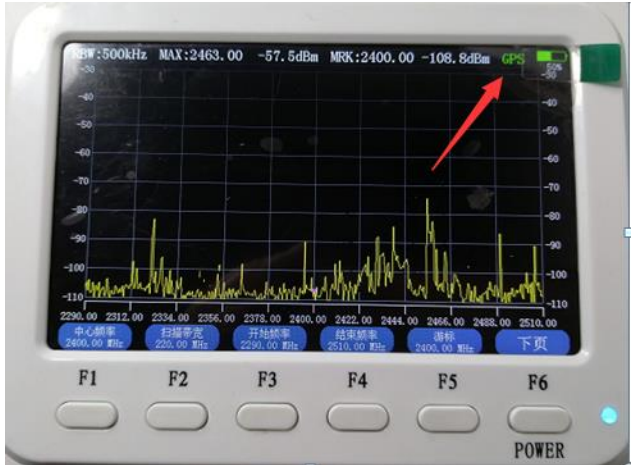

# 3.应用与示例

## 3.1 功能及使用

为了提高天线口灵敏度,频谱的高增益LNA默认打开,使用前 请注意,线性的输入信号功率尽量不超过-20dBm(具体范围参考 指标列表),超过后信号频谱会开始失真出现非线性分量,功率开 始出现误差,如果信号功率超过0dBm可能会损坏频谱仪前端。

对于准确的功率测试,使用射频电缆输入,输入前需要加入衰减器(如30dB/50dB或更大范围的固定或可调的射频衰减器)。此外,频谱射频输入口不能带直流偏置的信号。在强无线信号环境下

(比如在30dBm发射天线附近1米测试接收信号)也请在天线口先 加入衰减器后进行测试。

无线测试模式下,需要配合相应频段的天线进行测试。无线测 试时因为信号衰减和距离成指数关系(具体的大尺度无线信道衰减 模型,其衰减参考奥村和hata模型等统计模型),所以测得的功率 与实际发射的功率偏小很多,即使在收发位置固定的条件下,接收 信号功率也会跳动3~5dB,这个是正常现象。

## 3.2 测试范例

#### 3.2.1 单载波测试

无线系统的单载波测试是最简单和方便的一种测试模式,可以测量到系统的最大发射功率、频谱纯度以及相对频偏等。

便携式频谱仪用户手册

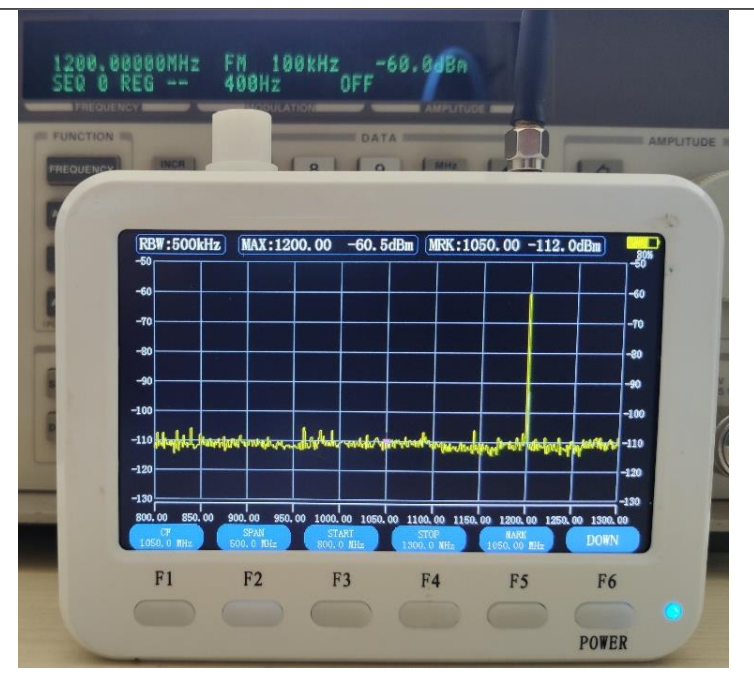

上图是1.2GHz的单载波射频信号,有线接入频谱的测试图, -60dBm显示功率是-60.5dBm(仪器已经校准)。用户在使用单载 波测试的时候,可以将仪器替换为自己的设备,发射单载波即可。

在下图中,发射0dBm的信号,由于信号较大,需要经过20dB 的同轴衰减器后进入频谱仪;频谱仪显示为-20.0dBm信号;很小 的误差。

便携式频谱仪用户手册

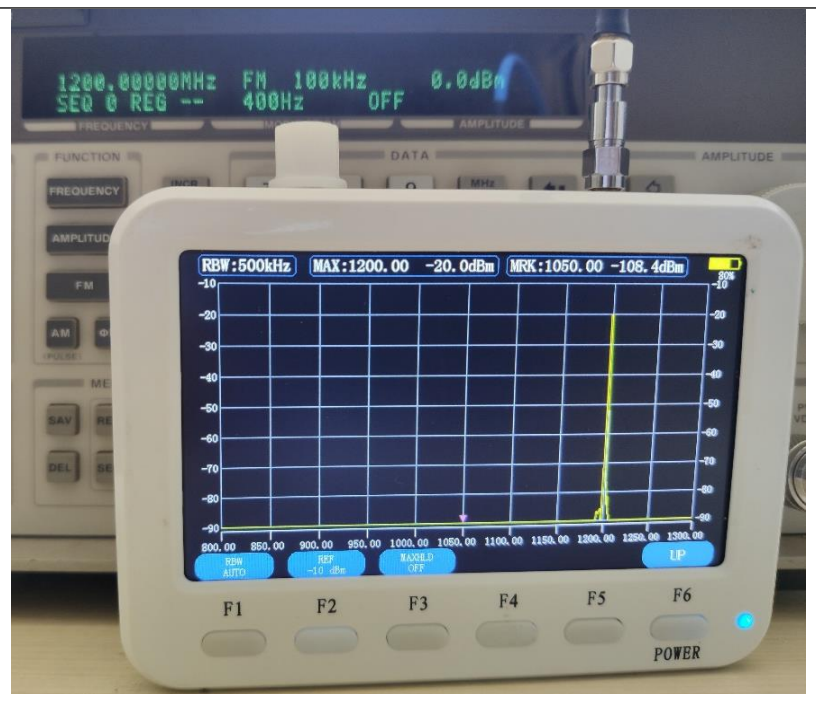

加20dB衰减器的测试图

### 3.2.2 滤波器测试

使用宽带射频噪声源(NS-930型号,我司另外产品)作为信号 源,经过一个404M中心频率的SAW带通滤波器,然后经过40dB 衰减器进入频谱仪(可不加),测试的结果图如下所示,能比较清 晰的显示滤波器的幅度频率特性。不加衰减器能更好的显示滤波器 的衰减特性。

便携式频谱仪用户手册

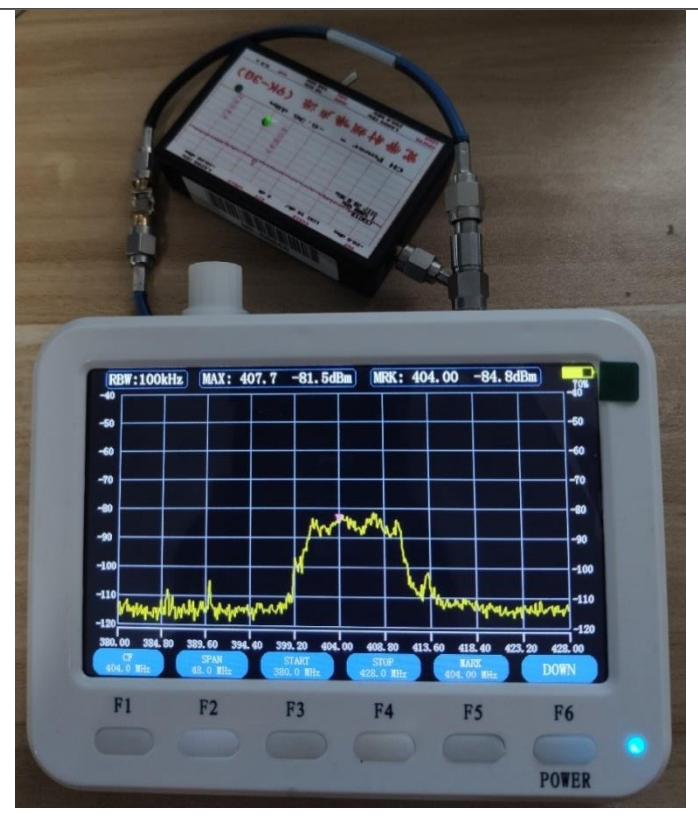

## 3.2.3 宽带噪声源测试

使用宽带射频噪声源(NS-930型号,我司另外产品)作为信 号源,然后经过70dB衰减器(30dB+40dB)进入频谱仪,测试的 结果图如下所示,能比较清晰的显示噪声源的频率特性,在任意 200M范围内比较平坦,在1GHz后内幅度略有衰减。

便携式频谱仪用户手册

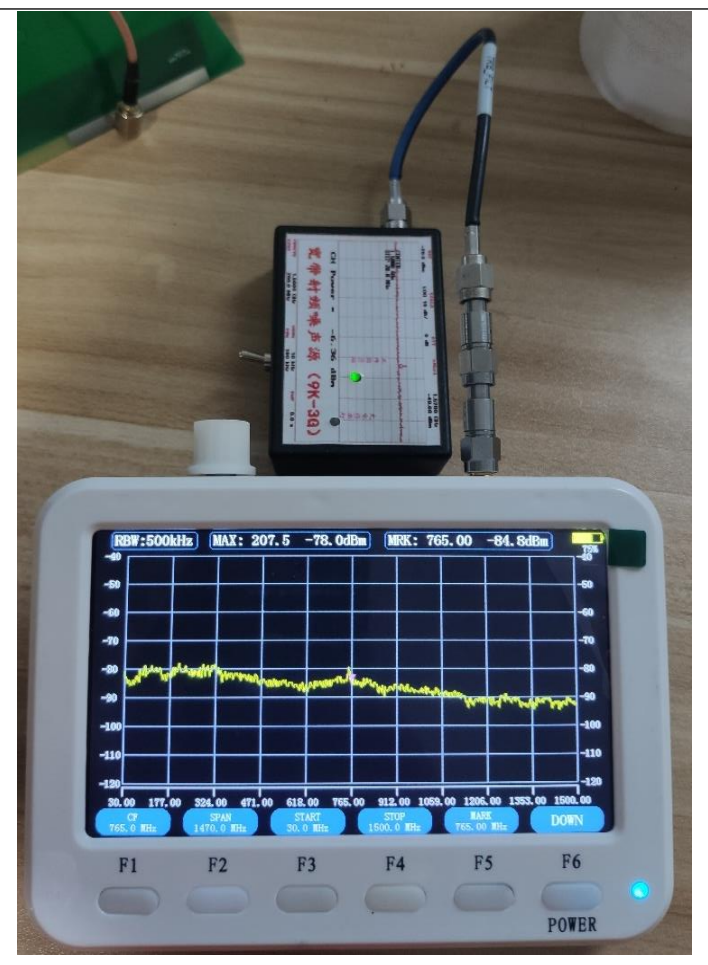

## 3.2.4 宽带天线接收测试

使用宽带对数周期天线(400M~6G,我司产品)作为天线, 使用热力图模式,测试的结果图如下所示,能比较清晰的显示高频 段(3~5GHz)的几个载波信号。

#### 便携式频谱仪用户手册

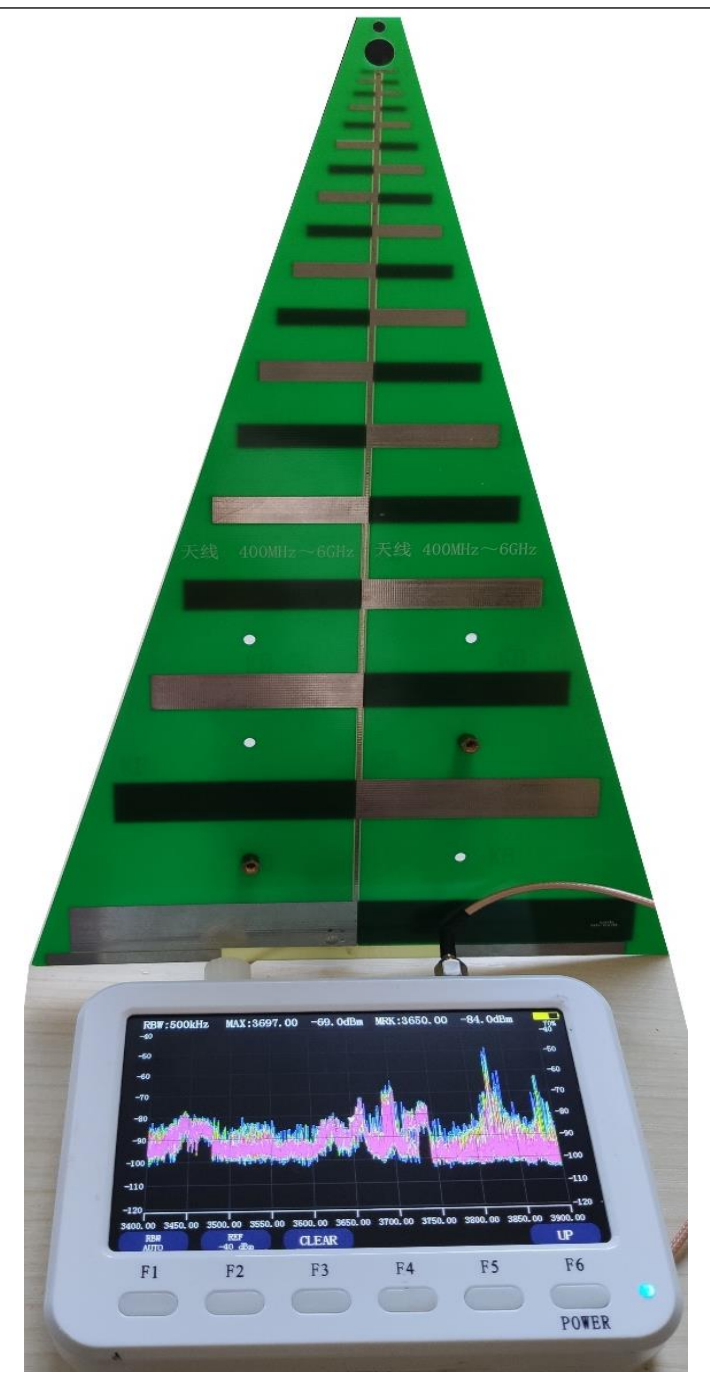

便携式频谱仪用户手册

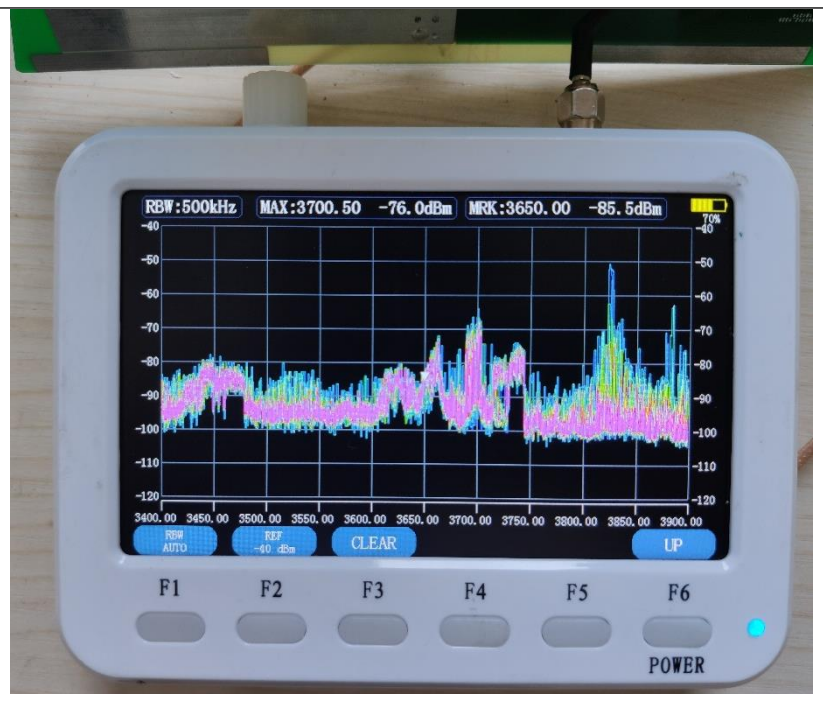

3.2.5 通信4G信号测试

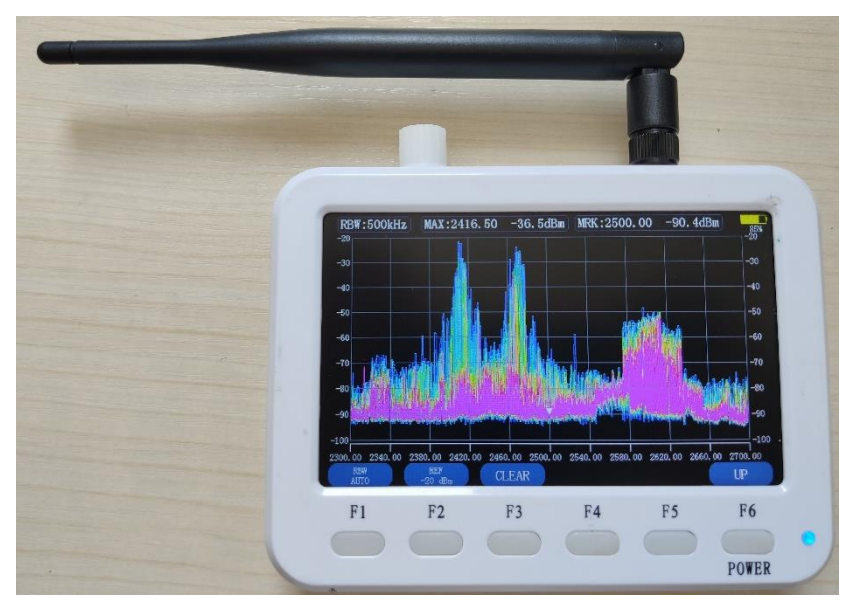

使用4G频段(2.3~2.7G)作为天线,使用热力图模式,测试的结果图如上所示,能比较清晰的显示高频段左边2320~2340M的中国移动4G信号,中间2.4~2.5G有几个WiFi路由器的信号;右边2575~2635M附近有三个载波的中国电信的4G信号。

3.2.6 运营商低频信号测试

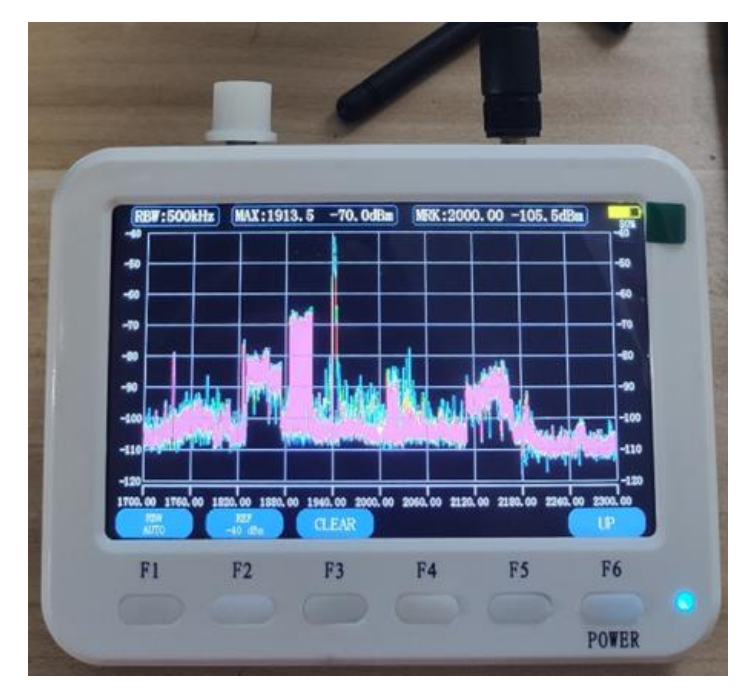

使用1.8G频段天线,使用热力图模式,测试的结果图如上所示, 能比较清晰的窄带语音和宽带数据的载波信号。

# 3.2.7 对讲机测试

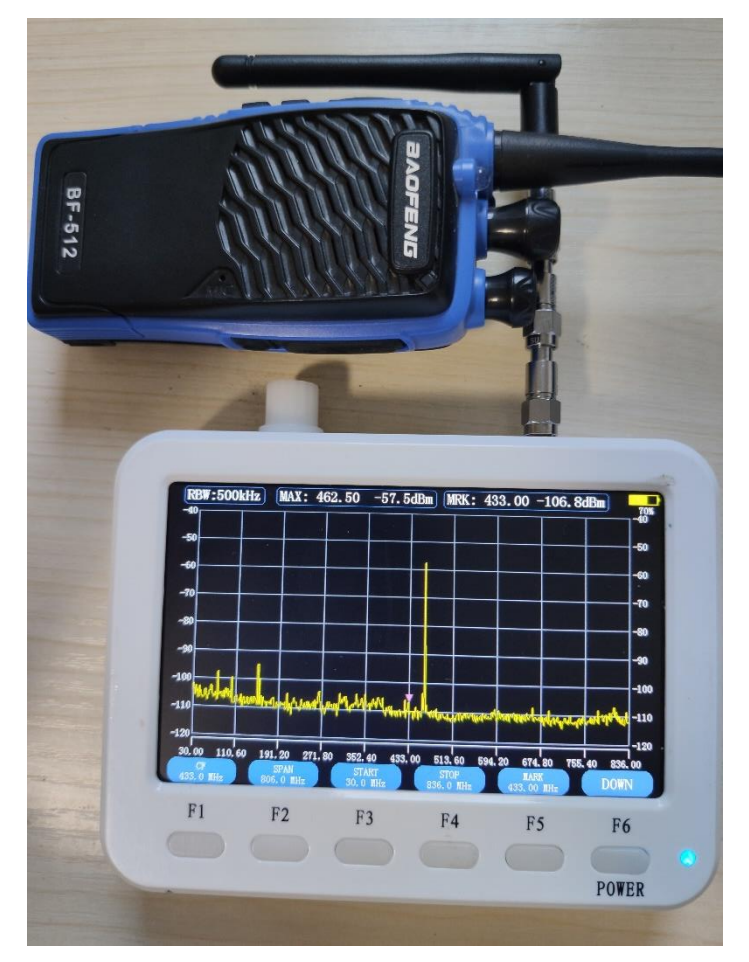

使用433MHz天线加60dB衰减器。使用实时频谱模式测试5w 对讲机发出功率和频点。

## 3.2.8 轿车钥匙信号测试

便携式频谱仪用户手册

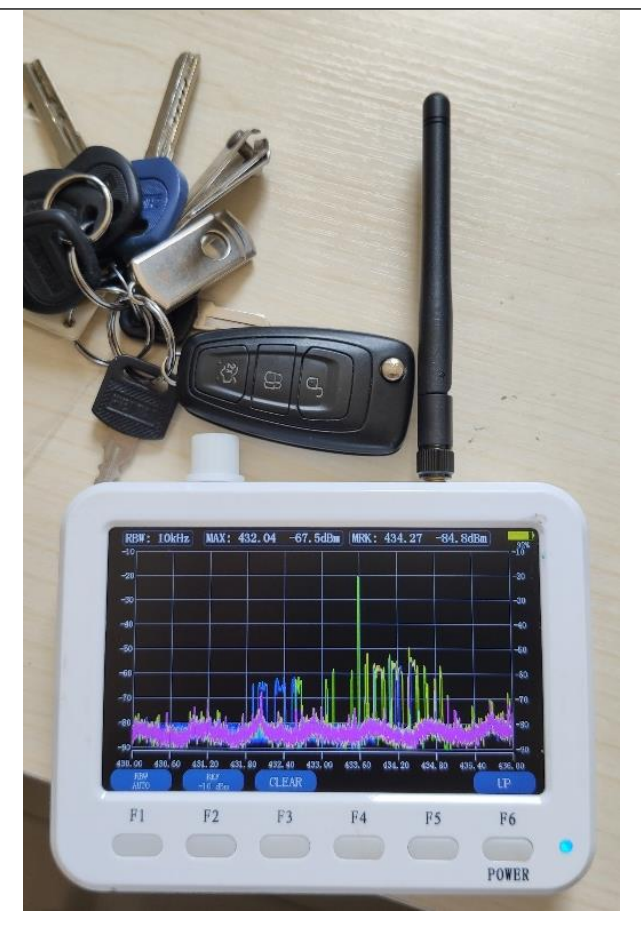

在热力图模式中,使用433MHz天线测试轿车钥匙,可发现 433.92MHz频点的是其载波,在发送数据时其带宽变宽。进一步分 析,可以使用IQ信号解调器(我司另外产品)来分析,其测量的时 域波形如下图所示。

便携式频谱仪用户手册

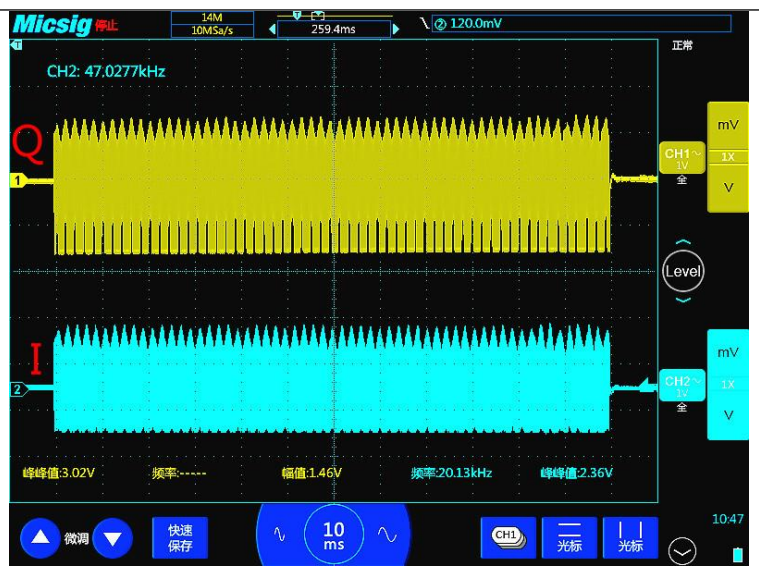

车钥匙无线IQ解调波形(福特)

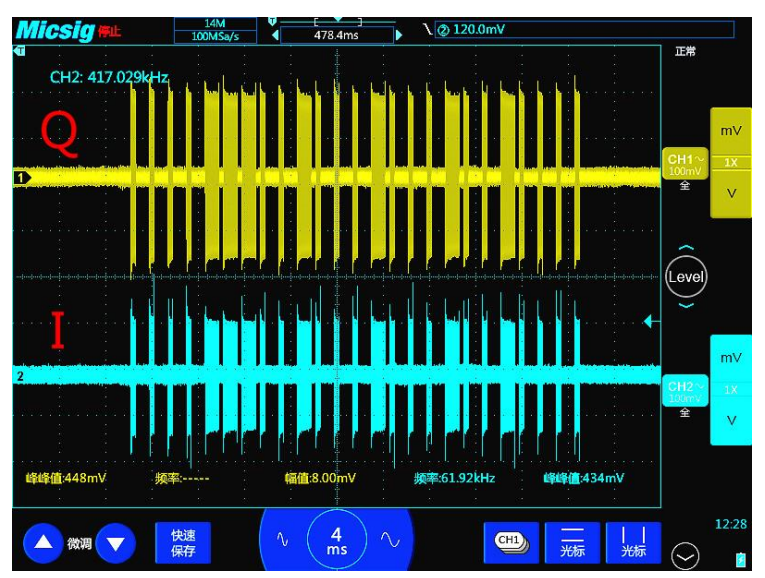

车钥匙无线IQ解调波形(普通)

# 4. 用户须知与保养

## 4.1 正常使用注意事项

- 注意大信号范围不要超标,以免损坏仪器接收前端。
- 安装天线或射频电缆时,拧紧螺纹,但不要过分用力以免 滑丝。
- 应保持足够电量,以免无电关机;
- USB接口脆弱,插拔不能过分用力,也避免侧向受力。
- 注意储存温度和使用温度范围,如不要放在汽车中暴晒。
- 长途运输应放在包装盒或手提箱中,避免硬物混装划伤液 晶屏。
- 推荐使用转接头,以增加原接口寿命
- 射频接口每3个月清洗一次,使用无水酒精的棉签擦拭。

## 4.2 应用环境注意事项

- 仪器进水、摇动有异响或出现其它明显异常时,请勿使用。
- 雷雨时切勿测试户外设备,包括安装有避雷器的户外设备。
- 正常保修期为一年,如摔碰、进水及私自拆卸,不在保修 范围。
- 冬天从室外进入有暖气的室内,避免仪器内部结露,如结 露应烘干后在开机。

## 4.3 电池注意事项

- 仪器开机或充电时应该远离易燃易爆物品,注意通风,仪器和充电器上不得覆盖其它物品。
- 为了保护电池,请经常为仪器充电,尽量不要等缺电警告时在充电。
- 禁止长期浮充,如果仪器长时间使用,请不要连续充电工作,请间歇使用下电池以增加电池寿命。
- 仪器长时间不用,应充满电以后储存。储存期间至少三个 月充满一次电。